| Univerzita Tomáše Ba<br>Fakulta aplikované information | iti ve Zlíně<br>matikγ |
|--------------------------------------------------------|------------------------|
| STUDENT:                                               | ROČNÍK:                |
| Samuel Fuksa                                           | Ι.                     |
| KURZ:                                                  | DATUM:                 |
| Hardware a operační systémy                            | 18.11.2021             |
| NÁZEV ÚLOHY:<br>Závěrečná práce MS W                   | /indows                |

Následující úkoly splňte pod operačním systémem Windows 10 a do protokolu uveďte heslovitě stručný popis Vašeho postupu a doložte screenshotem – stačí ořez, nemusí být celá obrazovka

## Příklad:

Zadání: Proveďte z registru export klíče, ve kterém jsou definovány programy, které se při startu spouští všem uživatelům. (pozn. Pokud je více možností, jednu si zvolte ;-)

## Vypracovaní:

START -> Spustit ... -> regedit -> nalezení správného klíče HKEY\_LOCAL\_MACHINE\SOFTWARE\Microsoft\Windows\CurrentVersion\Run -> menu Soubor -> Exportovat ...

| > Parental Controls                                                     | 😭 Exportovat soubor registru 🛛 🗙                                 |
|-------------------------------------------------------------------------|------------------------------------------------------------------|
| PerceptionSimulativ<br>Personalization                                  | Uložt do: 📃 Plocha 🧹 🧿 🌮 🖽 🕶                                     |
| > PhotoPropertyHans<br>> PlayReady<br>> Playready                       | Ruchild Drive                                                    |
| Pr Rozbalit<br>Pr Nový ><br>Pr Najít                                    | OneDrive - Univerzita Tomáše<br>Plocha                           |
| > Pr Odstranit<br>> Pr Pfejmenovat<br>> Pt                              | Kinhowy                                                          |
| > et Exportovat<br>> Re Oprávnění                                       | S Tento počítač                                                  |
| > re<br>> Re Zkopirovat název klíče<br>> Re Přejit na HKEY_CURRENT_USER | Tento počitač                                                    |
| Run                                                                     | Sit a                                                            |
| - SecondaryAuthFact                                                     | Název souboru: muj_expot                                         |
| SecureAssessment                                                        | Uožt jako typ: Registračni soubory (*reg) - Ztušk                |
| > Setup<br>- SharedAccess<br>- SharedDLs<br>- SharedPC                  | Rozah espotu<br>O Vie<br>® Vytrgra větev                         |
| Chall                                                                   | HKEY_LOCAL_MACHINE\SOFTWARE\Microsoft\Windows\CurrentVersion\Run |

Obrázek 1: export klíče z registru

## <u>Zadání:</u>

| Student<br>Mistni účet                                                                                                    | Systém > O systému                                                                                                    |                                                                                                    |
|----------------------------------------------------------------------------------------------------|----------------------------------------------------------------------------------------------------|----------------------------------------------------------------------------------------------------|
|                                                                                                    | Classroom                                                                                                    | Philipping and a start of the line                                                                                                    |
| Hledat v nastavení P                                                                                                    | VM/ware7,1                                                                                                    | Prejmenovat tento pocitac                                                                                                    |
| Systém                                                                                                    | ① Specifikace zařízení                                                                                                    | Kopirovat                                                                                                    |
| Bluetooth a zařízení                                                                                                    | Minner                                                                                                    |                                                                                                    |
| <ul> <li>Sit a internet</li> </ul>                                                                                                    | Procesor<br>Procesor                                                                                                    | _                                                                                                    |
| Přizpůsobení                                                                                                    | Nainstalovar Přejmenování počítače                                                                                                    |                                                                                                    |
| Ani/Jana                                                                                                    | ID zařízení<br>ID produktu Můžete použít kombinaci písmen, spojovníků a čísel.                                                                                                    |                                                                                                    |
| - Apricate                                                                                                    | Typ systému                                                                                                    |                                                                                                    |
| 💄 Účty                                                                                                    | Pero a dotyk FLIKSA_PC                                                                                                    |                                                                                                    |
| Čas a jazyk                                                                                                    | Souviseiici odkazu                                                                                                    |                                                                                                    |
| 🐵 Hraní                                                                                                    |                                                                                                    |                                                                                                    |
| 🏌 Usnadnění                                                                                                    | Dalsí                                                                                                    | Zrušit                                                                                                    |
| Orbrana osobních údajů a zabazi                                                                                                    |                                                                                                    | Hope over                                                                                                    |
|                                                                                                    | Edice Windows 11 Education                                                                                                    |                                                                                                    |
| Windows Update                                                                                                    | Verze 21H2<br>Datum installers 24.08.2021                                                                                                    |                                                                                                    |
|                                                                                                    | Build operačniho systému 22000.160                                                                                                    |                                                                                                    |
|                                                                                                    | Výkon Sada pro místní prostředí Windows 1000.22000.160.0                                                                                                    |                                                                                                    |
|                                                                                                    | Smlouva o poskytování služeb společnosti Microsoft<br>Lizavání poslavitníku zan software společnosti Microsoft                                                                                                    |                                                                                                    |
|                                                                                                    | evention potenting pro potentine speakenset interester                                                                                                    |                                                                                                    |
|                                                                                                    | Souvisejici nastaveni                                                                                                    |                                                                                                    |
|                                                                                                    | Ch. Kód Product Kev a aktivace                                                                                                    |                                                                                                    |
|                                                                                                    | 📕 🔎 🖬 💭 🐂 😨                                                                                                    | ~ G □ @ .                                                                                                    |
|                                                                                                    |                                                                                                    |                                                                                                    |
|                                                                                                    |                                                                                                    | (1 bod)                                                                                                    |
| √e složkách povolte                                                                                                    | zobrazování skrytých souborů a přípon.                                                                                                    | (1 bod)                                                                                                    |
| Ve složkách povolte<br>Kliknu pravým – zob                                                                                                    | zobrazování skrytých souborů a přípon.<br>razit – zobrazit skryté soubory                                                                                                    | (1 bod)                                                                                                    |
| Ve složkách povolte<br>Kliknu pravým – zob                                                                                                    | zobrazování skrytých souborů a přípon.<br>razit – zobrazit skryté soubory                                                                                                    | (1 bod)                                                                                                    |
| Ve složkách povolte<br>Kliknu pravým – zob<br>■ Mator dal (C)<br>⊙ Mator – 🔉 🛛 Ռ 😂                                                                                                    | zobrazování skrytých souborů a přípon.<br>razit – zobrazit skryté soubory                                                                                                    | (1 bod)<br>-                                                                                                    |
| Ve složkách povolte<br>Kliknu pravým – zob<br>Materia (C)<br>() Heny (2) () () () () () () () () () () () () ()                                                                                                    | zobrazování skrytých souborů a přípon.<br>razit – zobrazit skryté soubory                                                                                                    | (1 bod)                                                                                                    |
| Ve složkách povolte<br>Kliknu pravým – zob<br>Marciak(c)<br>© Noy- X III (2000)<br>+ + + IIII + Tente počíké + Mili                                                                                                    | zobrazování skrytých souborů a přípon.<br>razit – zobrazit skryté soubory                                                                                                    | (1 bod)<br>~ C ( P Publicks: Materials (3)                                                                                                    |
| Ve složkách povolte<br>Kliknu pravým – zob<br>Mordina (C)<br>Nord – X C C C C C C C C C C C C C C C C C C                                                                                                    | zobrazování skrytých souborů a přípon.<br>razit – zobrazit skryté soubory<br>1 telefe – Ezelefe – ····<br>vleke(5) • · · · · · · · · · · · · · · · · · ·                                                                                                    | (1 bod)<br>~ (3 ) (2 ) Protection data (5)<br>PoloBays 7                                                                                                    |
| Ve složkách povolte<br>Kliknu pravým – zob<br>Nery – 20 C C C C C C C C C C C C C C C C C C                                                                                                    | zobrazování skrytých souborů a přípon.<br>razit – zobrazit skryté soubory<br>l ti teret - = zobrazi<br>ndes(c)                                                                                                    | (1 bod)<br>© © Protect: Man (dat (C)<br>PoloBy; 7                                                                                                    |
| Ve složkách povolte<br>Kliknu pravým – zob<br>Mana dak (c)<br>© Nevy - X III III IIII<br>Natari California<br>Povod klasti<br>Povod klasti<br>Po                                                                                                    | zobrazování skrytých souborů a přípon.<br>razit – zobrazit skryté soubory                                                                                                    | (1 bod)<br>C D Publickt Matri dia (c)<br>Položky: 7                                                                                                    |
| Ve složkách povolte<br>Kliknu pravým – zob<br>Marciak(c)<br>Nove – 20 – 10 – 10 – 10 – 10 – 10 – 10 – 10                                                                                                    | zobrazování skrytých souborů a přípon.<br>srazit – zobrazit skryté soubory<br>e e to terest skryté soubory<br>e terest e zdevál<br>nidel(2)<br>e Stedel kony<br>e Stedel kony<br>e Sterent | (1 bod)<br>C C Protection Matter (St)<br>Polocky; 7<br>Felority (S)                                                                                                    |
| Ve složkách povolte<br>Kliknu pravým – zob<br>Morá dá (C)<br>Protosi<br>Protosi<br>Prot | zobrazování skrytých souborů a přípon.<br>prazit – zobrazit skryté soubory<br>Politikary<br>ndes(c) + • • • • • • • • • • • • • • • • • •                                                                                                    | (1 bod)<br>C Protects Miller (Inter (Inter (In |
| Ve složkách povolte<br>Kliknu pravým – zob<br>Water det (c)<br>Prve – X III Profila<br>Prve – Kater det (c)<br>Prve – Kater det (c)<br>Prve det (c                                                                                                    | zobrazování skrytých souborů a přípon.<br>srazit – zobrazit skryté soubory                                                                                                    | (1 bod)<br>C C P Publickt Marri dia (C)<br>Položky: 7<br>E                                                                                                    |
| Ve složkách povolte<br>Kliknu pravým – zob<br>Mori dak(c)<br>Nové k ve k k k k k k k k k k k k k k k k k                                                                                                    | zobrazování skrytých souborů a přípon.<br>srazit – zobrazit skryté soubory<br>vale (C) +                                                                                                    | (1 bod)<br>C Photodat Matri dia (5)<br>Poloby: 7<br>E                                                                                                    |

Podokno náhledu
C Zaškrtávaci polička
Přípony názvů sou
O Skryté položky

🖩 🔉 🖬 🖸 🐂 C 📾

▲ □ 15.01 ▲ □ 15.01 0

(1 bod)

1. Změňte název počítače na Vámi definované jméno. Nastavení – systém – přejmenování počítače

 Vytvořte novou skupinu uživatelů support. Správa počítače – skupiny – pravým vytvořit novou skupinu

| - oprove poercoce (million)                                                                                                    | Název Popis                                                                                                    |                                                                                                    |                                                                     | Akce             |
|----------------------------------------------------------------------------------------------------|----------------------------------------------------------------------------------------------------|----------------------------------------------------------------------------------------------------|---------------------------------------------------------------------|------------------|
| <ul> <li>Defined den de la consectión de la consectió</li></ul>                                                                                                    | Anderstandtung<br>Anderstandtung<br>Cystergargenic Operat.<br>Construction<br>Construction<br>Construc                                                                                                    | y deministration and it.<br>Becking Operating Provides -<br>us opriorities provides -<br>the provides -<br>the provides -<br>the provides -<br>the provides -<br>the provides -<br>the provides -<br>the provides -<br>the provides -<br>a display registration -<br>a display registration -<br>a display registration -<br>a display registration -<br>a display registration -<br>a display registration -<br>a display registration -<br>a display registration -<br>a display registration -<br>a display registration -<br>a display registration -<br>a display registration -<br>a display registration -<br>a display registration -<br>display registration -<br>display | Nord shapina     7     X       Name shapina     0     0       Pres: | Doll Atc         |
|                                                                                                    |                                                                                                    |                                                                                                    | 🚆 👂 🖬 🔉 🐂 😋 🛄 🔤                                                     | ^ ଢ़⊲<br>(1 hod) |
| Vytvořte nov<br>Správa počítě<br>Soubor Akce Zobrasit Náj<br>Správa počítěče<br>Správa počítěče (místní)<br>V Systěmové nástroje<br>V Systěmové nástroje                                                                                                    | vého uživatele p<br>cače – uživatelé<br>oota<br>Mare:<br>Mare:<br>Mar | Popis<br>Predsfilmovaný účet kr<br>Utivatelský účet spravo                                                                                                    | ného podle Vašeho příjmení.<br>vytvořit nového uživatele            | (1 DOU)          |
| Vytvořte no<br>Správa počít<br>Protecké<br>Star Ase Zava Na<br>Star Ase Zava Na<br>Star A | vého uživatele p<br>ače – uživatelé                                                                                                    | Dojmenova<br>— pravým v<br>Pepin<br>Pedarlenever účet hr<br>Utivatelský účet spenor                                                                                                    | ného podle Vašeho příjmení.<br>ytvořit nového uživatele             | (1 DUU)          |

 Nastavte připojení ke vzdálené ploše a povolte jej pouze nově vytvořenému uživateli.

Jdeme do nastavení – systém – vzdálená plocha – zapnout Jdeme do správce počítače – skupiny – a do skupiny remote desktop users přidáme námi vytvořeného uživatele

| ← Nastaveni                                                                  | Sj                                            | ystém > <b>Vzdálen</b> á                                                  | plocha                                                                                                   |             | -              | o ×        |
|------------------------------------------------------------------------------|-----------------------------------------------|---------------------------------------------------------------------------|----------------------------------------------------------------------------------------------------|-------------|----------------|------------|
| Mistni účet                                                                  |                                               | Vzdálená plocha                                                           | l della la a l'altra attendo ananci all'ana thebbar desta                                                | Zapnuto 🦳 🔨 |                |            |
| Fliedat v nastaveni                                                          | <u></u>                                       | Pripojte se k tomuto pocitaci a ovi                                       | adeje no z jineno zarizeni pomoci apikace vzdalena piocha.                                               |             |                |            |
| Systém                                                                       |                                               | Vyzadovat, aby zanzeni k                                                  | pripojeni pouzivaly overovani na urovni site (doporuceno)                                                |             |                |            |
| <ul> <li>Bluetooth a zařízení</li> <li>Síť a internet</li> </ul>             |                                               | Port Vzdálené plochy                                                      |                                                                                                    | 3389        |                |            |
| / Přizpůsobení                                                               |                                               | Název počítače<br>Tento název použijte pro připojení                      | k tomuto počítači z jiného zařízení.                                                                     | FUKSA-PC    |                |            |
| Aplikace                                                                     |                                               | Uživatelé vzdálené plochy<br>Vybrat, kdo může získat vzdálený             | nřístup k tomuto počítači                                                                                | C           |                |            |
| <ul> <li>Čas a jazyk</li> </ul>                                              |                                               | Ziskat pomoc                                                              |                                                                                                    |             |                |            |
| 🐵 Hraní                                                                      | P                                             | Poslat zpětnou vazbu                                                      |                                                                                                    |             |                |            |
| X Usnadnění                                                                  |                                               |                                                                           |                                                                                                    |             |                |            |
| Ochrana osobních úd                                                          | lajů a zabez;                                 |                                                                           |                                                                                                    |             |                |            |
| Windows Update                                                               |                                               |                                                                           |                                                                                                    |             |                |            |
|                                                                              |                                               |                                                                           |                                                                                                    |             |                |            |
|                                                                              |                                               |                                                                           |                                                                                                    |             |                |            |
|                                                                              |                                               |                                                                           |                                                                                                    |             |                |            |
|                                                                              |                                               |                                                                           |                                                                                                    |             |                |            |
|                                                                              |                                               |                                                                           |                                                                                                    |             |                |            |
|                                                                              |                                               |                                                                           | 📕 🔎 🖬 💭 🖬 🖉 🛄 🗮 🕸                                                                                        |             | ^ ⊑ ⊲          | 15:03      |
| Správa počítače<br>ovbor Akca Zahravit Nice                                  | nakda                                         |                                                                           |                                                                                                    |             |                | σ×         |
|                                                                              |                                               |                                                                           |                                                                                                    |             |                |            |
| Správa počítače (místni)                                                     | Název                                         | Popis<br>Členové této skupiny se mohou v                                  |                                                                                                    |             | Akce           |            |
| <ul> <li>&gt; Plánovač úloh</li> <li>&gt;</li></ul>                          | Administrators                                | Člen skupiny Administrators má ú                                          |                                                                                                    |             | Další akce     |            |
| <ul> <li>&gt; m Sdílené složky</li> <li>Místní uživatelé a skupir</li> </ul> | Cryptographic Operat                          | Členové jsou oprávnění provádět                                           |                                                                                                    |             | Remote Desktop | Users      |
| Uživatelė<br>Skupiny                                                         | Event Log Readers                             | Členové v této skupině mohou čís                                          | Remote Desktop Users vlastnosti ? ×                                                                      |             | Další akce     |            |
| > (N) Výkon<br>Správce zařízení                                              | Guests                                        | Člen skupiny Guests má stejná vý…<br>Vestavěná skupina použítá Interne…   | Obecné                                                                                                   |             |                |            |
| 🚰 Úložišté<br>🐙 Správa disků                                                 | Network Configuratio<br>Performance Log Users | Členové této skupiny mají některá…<br>Členové této skupiny mohou plán…    | Remote Desktop Users                                                                                     |             |                |            |
| 🚡 Služby a aplikace                                                          | Performance Monitor                           | Členové této skupiny mají místní i…<br>Skupina Power Users je zahrnuta z… |                                                                                                    |             |                |            |
|                                                                              | Remote Desktop Users                          | Členové této skupiny mají oprávn                                          | Popia: Členové této skupiny maji oprávmění ke vzdálenému                                                 |             |                |            |
|                                                                              | Replicator                                    | Clenové této skupiny mohou zisk<br>Podporuje replikaci souboru v do       | Cenové:                                                                                                  |             |                |            |
|                                                                              | Sprävci technologie H<br>System Managed Acc   | Členové této skupiny mají úplný a<br>Členové této skupiny jsou spravo     | Score .                                                                                                  |             |                |            |
|                                                                              | Users                                         | Člen skupiny Users nemůže prová<br>Členové této skupiny můžou měn         |                                                                                                    |             |                |            |
|                                                                              | support                                       |                                                                           |                                                                                                    |             |                |            |
|                                                                              |                                               |                                                                           |                                                                                                    |             |                |            |
|                                                                              |                                               |                                                                           |                                                                                                    |             |                |            |
|                                                                              |                                               |                                                                           | Změny členství uživatele ve<br>Přidat Odebrat skupinách se projeví až při přištím<br>odbálákeu uživatele |             |                |            |
|                                                                              |                                               |                                                                           | OK Zsužt Použž Népověda                                                                                  |             |                |            |
|                                                                              |                                               |                                                                           |                                                                                                    |             |                |            |
|                                                                              |                                               |                                                                           |                                                                                                    |             |                |            |
|                                                                              |                                               |                                                                           |                                                                                                    |             |                |            |
|                                                                              |                                               |                                                                           |                                                                                                    |             |                |            |
|                                                                              |                                               |                                                                           |                                                                                                    |             |                |            |
|                                                                              |                                               |                                                                           |                                                                                                    |             |                | 15:04      |
|                                                                              |                                               |                                                                           | ■ 2 <b>□ □ □ □ □ □ ○</b>                                                                                 |             | ^ G @ .        | 13.11.2021 |
|                                                                              |                                               |                                                                           |                                                                                                    | (1 boo      | d)             |            |

 Změňte defaultní port pro vzdálenou plochu na první Vaše osobní číslo bez počátečního písmena A20521. příklad: 3389 -> 20521. Počítač\HKEY\_LOCAL\_MACHINE\SYSTEM\CurrentControlSet\Control\Terminal Server\WinStations\RDP-Tcp\PortNumber

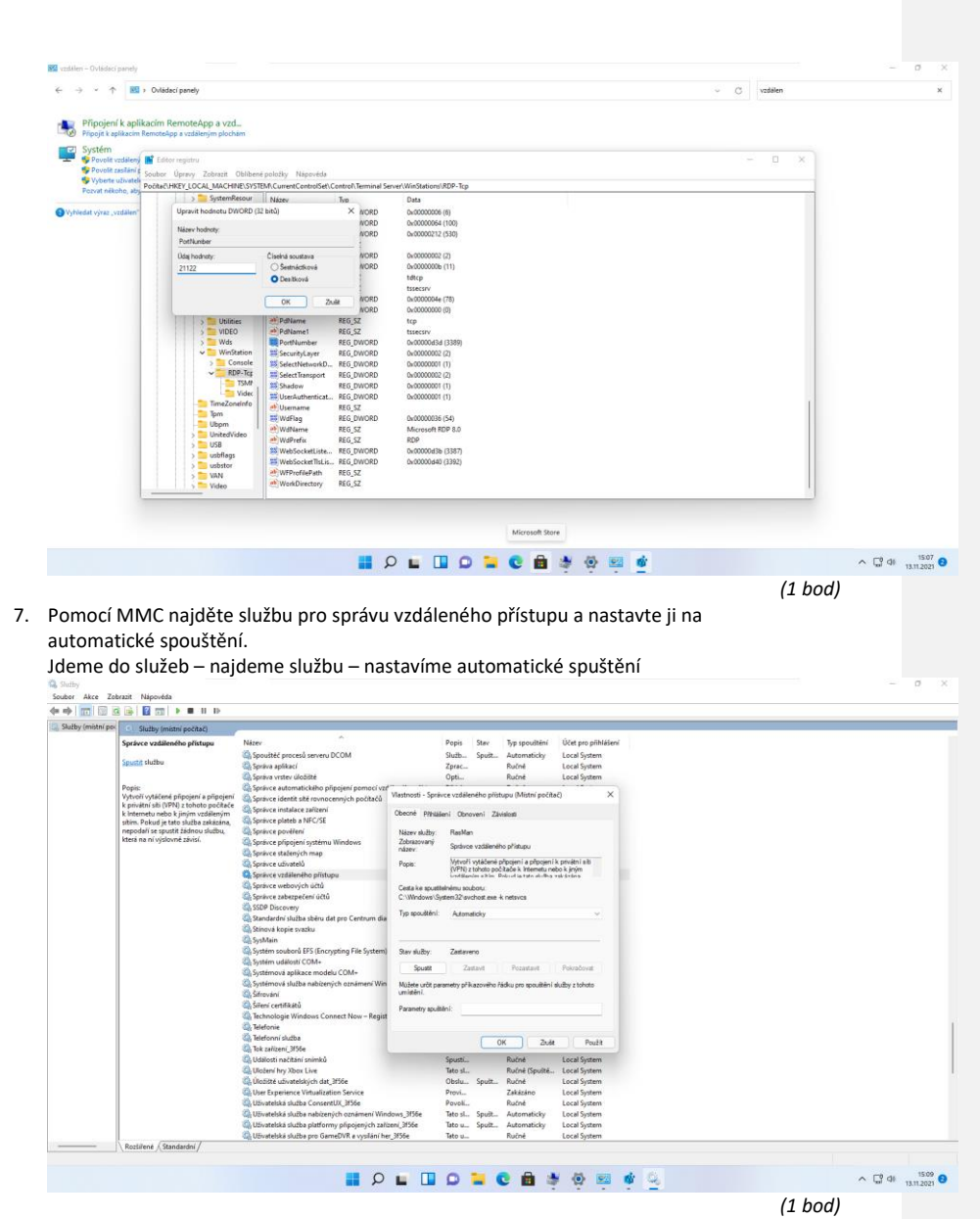

Zkontrolujte, zda jsou nainstalovány všechny potřebné ovladače.
 Správa počítače – správce zařízení a zde aktualizujeme/instalujeme ovladače (jak online, tak lokálně)

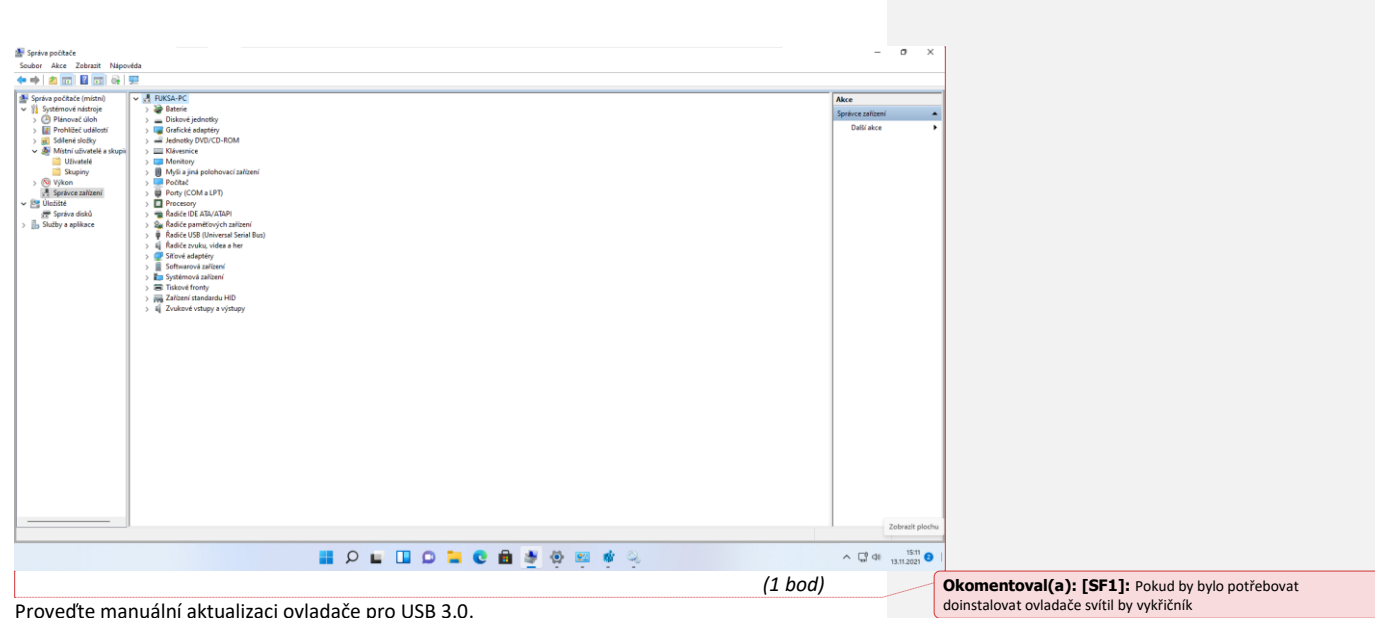

Proveďte manuální aktualizaci ovladače pro USB 3.0.
 Správa počítače – správce zařízení – najdeme ovladač a zde aktualizujeme/instalujeme ovladače (jak online, tak lokálně)

| Spréva počitače<br>Soubor Akce Zabrazit Nápověda                                                                                                    |                                                                                                    |            | - 0 X                                      |
|----------------------------------------------------------------------------------------------------|----------------------------------------------------------------------------------------------------|------------|--------------------------------------------|
| <ul> <li>Portson (16)</li> <li>Portson (16)</li> <li>Port</li></ul> | C Atusticovit nodedca. Falencoj natorolovat (UB (US 10)     Ul jour nainstaliované nejlepší ovladače pro vale zařízení.     Window híški, že pro tase zařízení uj a sinstalovný nejle ovladu keji ovladu keji     mahý bý sinstejení v vslu Vitolov US (US 10)     ✓ Vyhledat aktualizované ovladače na webu Windows Update | ×<br>2ntt  | Acco<br>Speriore atlanti Acco<br>Dull'alco |
|                                                                                                    |                                                                                                    |            | Zobrazit plochu                            |
|                                                                                                    | I P 🖬 D 🖬 O 🐂 Q 🛄 🖬 Q 🛄                                                                                                    | <b>6</b> Q |                                            |

10. Změňte pozadí plochy pomocí změny klíče v registru.

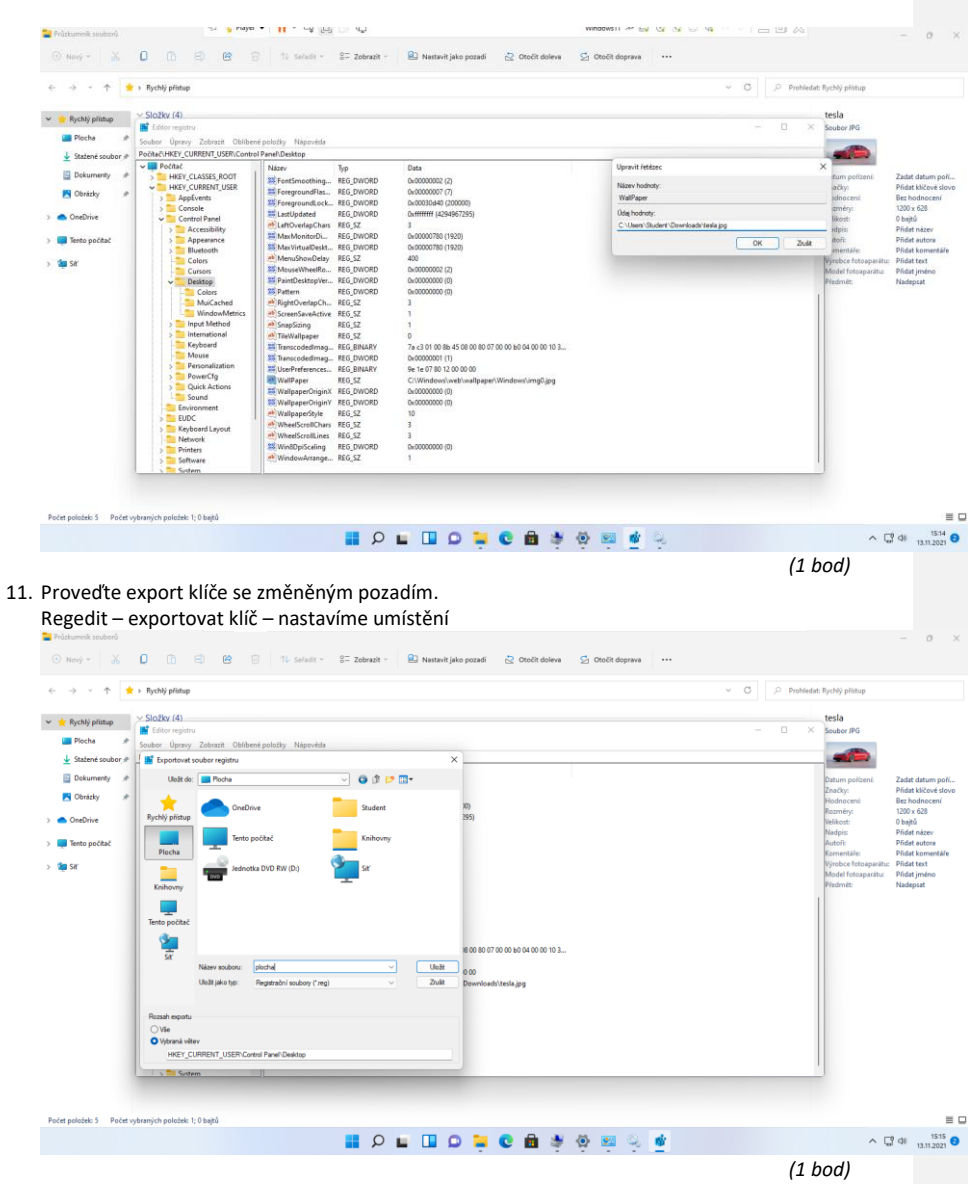

 Změňte časové pásmo na GMT+X (X je poslední číslice ve vašem osobním čísle). Jdeme do nastavení – vyhledáme datum a čas – změníme časové pásmo

| Student<br>Mistni účet                                                                                                    | Čas a jazyk 🔸 Datum a čas                                                                                                    |                                                                                          |                            |            |
|----------------------------------------------------------------------------------------------------|----------------------------------------------------------------------------------------------------|------------------------------------------------------------------------------------------|----------------------------|------------|
| Hledat v nastavení P                                                                                                    | Aktuální datum a čas                                                                                                    | 16:16, sobota 13. listopadu 2021                                                         |                            |            |
| Systém                                                                                                    | Nastavovat čas automaticky                                                                                                    | Zapnuto 💽                                                                                |                            |            |
| <ul> <li>Siť a internet</li> </ul>                                                                                                    | Automaticky nastavovat letní čas                                                                                                    | Zapnuto 💶                                                                                |                            |            |
| <ul> <li>Přízpůsobení</li> <li>Aplikace</li> </ul>                                                                                                    | G Časové pásmo                                                                                                    | (UTC+02:00) Atény, Bukurešť 🗸 🗸                                                          |                            |            |
| <ul> <li>Účty</li> <li>Čas a jazyk</li> </ul>                                                                                                    | Automaticky nastavovat časové pásmo                                                                                                    | Vypnuto (                                                                                |                            |            |
| <ul> <li>Hraní</li> <li>Urozdožní</li> </ul>                                                                                                    | Nastavít datum a čas ručné                                                                                                    | Zménit                                                                                   |                            |            |
| <ul> <li>Ochrana osobních údajů a zabez;</li> </ul>                                                                                                    | Další nastavení                                                                                                    |                                                                                          |                            |            |
| Windows Update                                                                                                    | Synchronizovat<br>Poslední úspěšná synchronizace času: 13.11.2021 14:08:22<br>Časový server: tíme.windows.com                                                                                                    | Synchronizovat                                                                           |                            |            |
|                                                                                                    | Zobrazit další kalendáře na hlavním panelu                                                                                                    | Nezobrazovat další kalendáře 🗸 🗸                                                         |                            |            |
|                                                                                                    | Souvisejici odkazy                                                                                                    |                                                                                          |                            |            |
|                                                                                                    | 🚓 Jazvk a oblast                                                                                                    | * AS 101 (2) ab                                                                          | 0.50                       |            |
| a. Spouštět se<br>Jdeme do p                                                                                                    | e bude příkazový řádek.<br>plánovače úloh a vytvoříme následující ú                                                                                                    | dle následujících pravidel<br>ílohu                                                      |                            |            |
| a. Spouštět so<br>Jdeme do p<br>Plánovač úlo<br>Soubor Akce                                                                                                    | e bude příkazový řádek.<br>olánovače úloh a vytvoříme následující ú<br>h<br>: Zobrazit Nápověda                                                                                                    | dle následujících pravidel<br>ílohu                                                      |                            |            |
| a. Spouštět su<br>Jdeme do p<br>@ Plánovač úlo<br>Soubor Akce<br>e e 2 2                                                                                                    | <ul> <li>automatickemu spusteni po<br/>e bude příkazový řádek.</li> <li>olánovače úloh a vytvoříme následující ú</li></ul>                                                                                                    | dle následujících pravidel<br>ílohu                                                      |                            |            |
| a. Spouštět sr<br>Jdeme do p<br>© Plánovač úlo<br>Soubor Akce<br>e + 2 2<br>© Plánovač úlo<br>Soubor Akce<br>e + 2 2<br>© Plánovač úlo                                                                                                    | Bude příkazový řádek.     blánovače úloh a vytvoříme následující ú     bi         zohrait Nápověda         Vlastnosti: ukol (Místní počítač)                                                                                                    | dle následujících pravidel<br>ílohu                                                      | ×                          |            |
| a. Spouštět sr<br>Jdeme do p<br>© Plánovač úlo<br>Soubor Akce                                                                                                    | Luonu k automatickemu spusteni po<br>e bude příkazový řádek.<br>olánovače úloh a vytvoříme následující ú<br>h<br>: Zobrait Nápověda<br>Vlastnosti: ukol (Místní počítač)<br>Obecné Aktivační události Akce Podmínky Nastaver                                                                                                    | dle následujících pravidel<br>ílohu<br>ní Historie (zakázáno)                            | × u 1 den.                 |            |
| a. Spouštět s<br>Jdeme do g<br>⊘ Plánovač úlo<br>Soubor Akce                                                                                                    |                                                                                                    | dle následujících pravidel<br>Ílohu<br>ní Historie (zakázáno)<br>ena při spuštění úlohy. | u 1 den.<br>z omezeni      | ſ.         |
| a. Spouštět sr<br>Jdeme do p<br>© Plánovač úlo<br>Soubor Akce<br>e 🕈 2000 – Akce<br>© Plánovač úlo<br>Soubor Akce<br>e 🗣 2000 – Akce<br>Nici                                                                                                    | Bude příkazový řádek.     blánovače úloh a vytvoříme následující ú     bi     zobrazit Nápověda     Vlastnosti: ukol (Místní počítač)     Obecné Aktivační události Akce Podmínky Nastaver     Při vytváření úlohy musíte určit akci, která má být provede     Akce Podrobnosti                                                                     | dle následujících pravidel<br>Ílohu<br>ní Historie (zakázáno)<br>ena při spuštění úlohy. | u 1 den.<br>z omezeni      | ſ.         |
| a. Spouštět sr<br>Jdeme do p<br>© Plánovač úlo<br>Soubor Akce<br>(* * * 2)<br>© Plánovač úlo<br>Soubor Akce<br>(* * * 2)<br>© Plánovač úlo<br>Soubor Akce<br>(* * * 2)<br>© Plánovač úlo                                                                                                    |                                                                                                    | dle následujících pravidel<br>Ílohu<br>ní Historie (zakázáno)<br>ena při spuštění úlohy. | X<br>u 1 den.<br>z omezeni | í.         |
| a. Spouštět sr<br>Jdeme do p<br>O Plánovač úlo<br>Soubor Akce<br>Plánovač úlo<br>Plánovač úlo<br>Plánovač úlo<br>Plánovač úlo<br>Plánovač úlo<br>Plánovač úlo<br>Minbor                                                                                                    |                                                                                                    | dle následujících pravidel<br>ílohu<br>ní Historie (zakázáno)<br>ena při spuštění úlohy. | x<br>u 1 den.<br>z omezeni | í.         |
| a. Spouštět sr<br>Jdeme do p<br>© Plánovač úlo<br>Soubor Akce<br>(* *) 2010<br>(*) Plánovač úlo<br>Soubor Akce<br>(* *) 2010<br>(*) Plánovač úlo<br>(*) Plánovač úlo<br>(*) Plánovač (*) Plánovač úlo<br>(*) Plánovač (*) Plánovač (*) Plánovač (*) Plánovač (*) Plánovač (*) Plánovač (*) Plánovač (*) Plánovač (*) Plánovač (*) Plánovač (*) Plánovač (*) Plánovač (*) Plánovač (*) Plánovač (*) Plánovač (*) Plánovač (*) Plánovač (*) Plánovač (*) Plánovač (*) Plánovač (*) Plánovač (*) Plá | Ind utoriu k automatickemu spusteni pole e bude příkazový řádek. olánovače úloh a vytvoříme následující ú  i zobrazit Nápověda I Vlastnosti: ukol (Místní počítač) Obecné Aktivační události Akce Podmínky Nastaven Při vytváření úlohy musíte určit akci, která má být provede Akce Podrobnosti Spustit program cmd.exe                            | dle následujících pravidel<br>Ílohu<br>ní Historie (zakázáno)<br>ena při spuštění úlohy. | x<br>u 1 den.<br>z omezeni | <i>í</i> . |
| a. Spouštět sr<br>Jdeme do p<br>© Plánovač úlo<br>Soubor Akce<br>????????????????????????????????????                                                                                                    | Akce     Podrobnosti     Spustit program     cmd.exe                                                                                                    | dle následujících pravidel<br>Ílohu<br>ní Historie (zakázáno)<br>ena při spuštění úlohy. | x<br>u 1 den.<br>z omezeni | <i>í</i> . |
| a. Spouštět sr<br>Jdeme do p<br>O Plánovač úlo<br>Soubor Akce<br>Plánovač úlo<br>Plánovač úlo<br>Plánovač úlo<br>Plánovač úlo<br>Plánovač úlo<br>Plánovač úlo<br>Minovr                                                                                                    | Ind utoriu k automatickemu spusteni po<br>e bude příkazový řádek.<br>olánovače úloh a vytvoříme následující ú<br>th<br>: Zobrazit Nápověda<br>© Vlastnosti: ukol (Místní počítač)<br>Obecné Aktivační události Akce Podminky Nastaven<br>Při vytváření úlohy musíte určit akci, která má být provede<br>Akce Podrobnosti<br>Spustit program cmd.exe | dle následujících pravidel<br>Ílohu<br>ní Historie (zakázáno)<br>ena při spuštění úlohy. | x<br>u 1 den.<br>z omezeni | <i>í.</i>  |
| a. Spouštět sr<br>Jdeme do p<br>© Plánovač úlo<br>Soubor Akce<br>(* * * 2)<br>© Plánovač úlo<br>Soubor Akce<br>(* * * 2)<br>© Plánovač úlo<br>Soubor Akce<br>(* * * * 2)<br>Mic                                                                                                    | Ind utoriu k automatickemu spusteni pole e bude příkazový řádek. olánovače úloh a vytvoříme následující ú  i zobrazit Nápověda I Vlastnosti: ukol (Místní počítač) Obecné Aktivační události Akce Podmínky Nastaver Při vytváření úlohy musíte určit akci, která má být provede Akce Podrobnosti Spustit program cmd exe                            | dle následujících pravidel<br>Ílohu<br>ní Historie (zakázáno)<br>ena při spuštění úlohy. | x<br>u 1 den.<br>z omezeni | ſ.         |
| a. Spouštět sr<br>Jdeme do p<br>© Plánovač úlo<br>Soubor Akce<br>????????????????????????????????????                                                                                                    | Ind utoriu k automatickemu spusteni pole e bude příkazový řádek. olánovače úloh a vytvoříme následující ú  i zobrazit Nápověda I Vlastnosti: ukol (Místní počítač) Obecné Aktivační události Akce Podmínky Nastaven Při vytváření úlohy musíte určit akci, která má být provede Akce Podrobnosti Spustit program cmd.exe                            | dle následujících pravidel<br>Ílohu<br>ní Historie (zakázáno)<br>ena při spuštění úlohy. | u 1 den.<br>12 omezeni     | í.         |
| a. Spouštět sr<br>Jdeme do p<br>© Plánovač úlo<br>Soubor Akce<br>????????????????????????????????????                                                                                                    | Ind utoriu k automatickemu spusteni pole e bude příkazový řádek. olánovače úloh a vytvoříme následující ú  i zobrazit Nápověda I Vlastnosti: ukol (Místní počítač) Obecné Aktivační události Akce Podminky Nastaven Při vytváření úlohy musíte určit akci, která má být provede Spustit program cmd.exe                                             | dle následujících pravidel<br>Ílohu<br>ní Historie (zakázáno)<br>ena při spuštění úlohy. | x u 1 den.<br>z omezeni    | <i>í</i> . |
| a. Spouščet sr<br>Jdeme do p<br>© Plánovač úlo<br>Soubor Akce<br>????????????????????????????????????                                                                                                    | Ind utoriu k automatickemu spusteni pole e bude příkazový řádek. olánovače úloh a vytvoříme následující ú h : Zobrazit Nápověda   Vlastnosti: ukol (Místní počítač)  Obecné Aktivační události Akce Podmínky Nastaven Při vytváření úlohy musite určit akci, která má být provede  Akce Podrobnosti Spustit program cmd.exe                         | dle následujících pravidel<br>ílohu<br>ní Historie (zakázáno)<br>ena při spuštění úlohy. | x u 1 den.<br>z omezeni    | í.         |
| a. Spouštět s<br>Jdeme do p<br>© Plánovač úlo<br>Soubor Akce<br>e = Plánovač úľ<br>© Plánovač úľ<br>© Plánovač úľ                                                                                                    | Nová Upravit Odstranit                                                                                                    | dle následujících pravidel<br>ílohu<br>ní Historie (zakázáno)<br>ena při spuštění úlohy. | x<br>u 1 den.<br>z omezeni |            |
| a. Spouščet su<br>Jdeme do p<br>O Plánovač úlo<br>Soubor Akce<br>Plánovač úlo<br>Plánovač úlo<br>Plánovač úlo<br>Plánovač úlo<br>Plánovač úlo<br>Sknihovr<br>> Mici                                                                                                    | Nová Upravit Odstranit                                                                                                    | dle následujících pravidel<br>ílohu<br>ní Historie (zakázáno)<br>ena při spuštění úlohy. | x<br>u 1 den.<br>z omezeni | í.         |

b. Při každém přihlášení a také každý den v poledne.

| 🕒 Plánova                                            | ič úloh       |                         |                                           |                    |                  |      |          |          |            |   |
|------------------------------------------------------|---------------|-------------------------|-------------------------------------------|--------------------|------------------|------|----------|----------|------------|---|
| Soubor                                               | Akce          | Zobrazit Nápověda       | 1                                         |                    |                  |      |          |          |            |   |
| Plánov<br>V 🔀 Kni                                    | ač úl<br>hovr | Vlastnosti: ukol (Mí    | stní počítač)                             |                    |                  |      |          | ×        |            |   |
| Knihovr     Mic     Obecné Aktivační události Akce F |               | dálosti Akce Podmíni    | ky Nastaver                               | ní Historie (zakáz | záno)            |      |          | u 1 den. |            |   |
| Obecné Aktiva<br>Při vytváření ú                     |               | Při vytváření úlohy r   | nůžete určit podmínky, kt                 | teré ji aktivují.  |                  |      |          |          | z omezení. |   |
|                                                      |               | Aktivace                | Podrobnosti                               |                    |                  |      | Stav     |          |            |   |
|                                                      |               | Při přihlášení<br>Depně | Při odhlášení FUKSA-<br>V 12:00 každú den | PC\Student         |                  |      | Povoleno |          |            |   |
|                                                      |               | Denne                   | V 12:00 kazdy den                         |                    |                  |      | Povoleno |          |            |   |
|                                                      |               |                         |                                           |                    |                  |      |          |          |            |   |
|                                                      |               |                         |                                           |                    |                  |      |          |          |            |   |
|                                                      |               |                         |                                           |                    |                  |      |          |          |            | - |
|                                                      |               |                         |                                           |                    |                  |      |          |          |            |   |
|                                                      |               |                         |                                           |                    |                  |      |          |          |            | _ |
|                                                      |               |                         |                                           |                    |                  |      |          |          |            |   |
|                                                      |               | Nová U                  | pravit Odstranit                          |                    |                  |      |          |          |            |   |
|                                                      |               |                         |                                           |                    |                  |      | _        |          |            |   |
|                                                      |               |                         |                                           |                    |                  | ОК   | Zrušit   |          |            |   |
|                                                      |               |                         |                                           |                    |                  |      |          |          |            |   |
| Deluvelú                                             | laha          | n a la XX( al 4 la 3 al | . 1 ania atra burda                       |                    | -                |      |          |          |            |   |
|                                                      |               |                         | t minutu, bude                            | икопсеп            | d.               |      |          |          |            |   |
| lánovač úl                                           |               |                         |                                           |                    |                  |      |          |          |            |   |
| Knihovr                                              | () Vla        | istnosti: ukol (Mistni  | počítač)                                  |                    |                  |      |          | ×        |            |   |
| Mici                                                 | Obec          | cné Aktivační událo     | sti Akce Podmínky                         | Nastavení          | Historie (zakáza | áno) |          |          | u 1 den.   |   |
|                                                      | Urč           | ete další nastavení p   | oro tuto úlohu.                           |                    |                  |      |          |          | ez omezen  |   |
|                                                      |               | Povolit spouštění úle   | ohy na požádání                           |                    |                  |      |          |          |            |   |
|                                                      |               | Při vynechání naplá     | novaného spuštění úloh                    | ny spustit co      | nejdříve         |      |          |          |            |   |
|                                                      |               | Při selhání úlohy zn    | ovu spustit každých:                      |                    | 1 minut $\sim$   |      |          |          |            |   |

3 krát

1 min. 🗸

30 dny  $\sim$ 

ок

Zrušit

(1,5 bodu)

14. Vypněte veškeré animace ve Windows.

Počet pokusů o restartování:

Nespouštět novou instanci

Zastavit úlohu, pokud běží déle než:

Vynutit ukončení, pokud úloha není dokončena v požadovanou dobu

Pokud není naplánováno další spuštění úlohy, smazat úlohu za:
 Pokud je již úloha spuštěna, bude použito toto pravidlo:

c.

| Student<br>Mistní účet                             | Usnadnění → Vizuální efekty                                       |              |
|----------------------------------------------------|-------------------------------------------------------------------|--------------|
| Hledat v nastavení "O                              | C Vždy zobrazovat posuvniky                                       | Vypnuto      |
| Systém                                             | Efekty průhlednosti<br>Nastavit některá okna na mímou průhlednost | Zapnuto 🔵    |
| <ul> <li>Sit a internet</li> </ul>                 | ≅© Animačni efekty                                                | Vypnuto      |
| <ul> <li>Přizpůsobení</li> <li>Aplikace</li> </ul> | ζφ΄. Po uplynuti této doby zavřit oznámení                        | 5 sekund 🗸 🗸 |
| 💄 Účty                                             |                                                                   |              |
|                                                    |                                                                   | (1 bod)      |

15. Změňte název počítače ve formátu PŘÍJMENÍ-PC. Viz. Úloha 1

 16. Zastavte v systému všechny služby související s DHCP.
 Provedeme export všech služeb do TXT, kde následně nalezneme potřebné služby pro vypnutí a vypneme je

Okomentoval(a): [SF2]: Hned při první úloze jsem nastavil toto jméno náhodou

(1 bod)

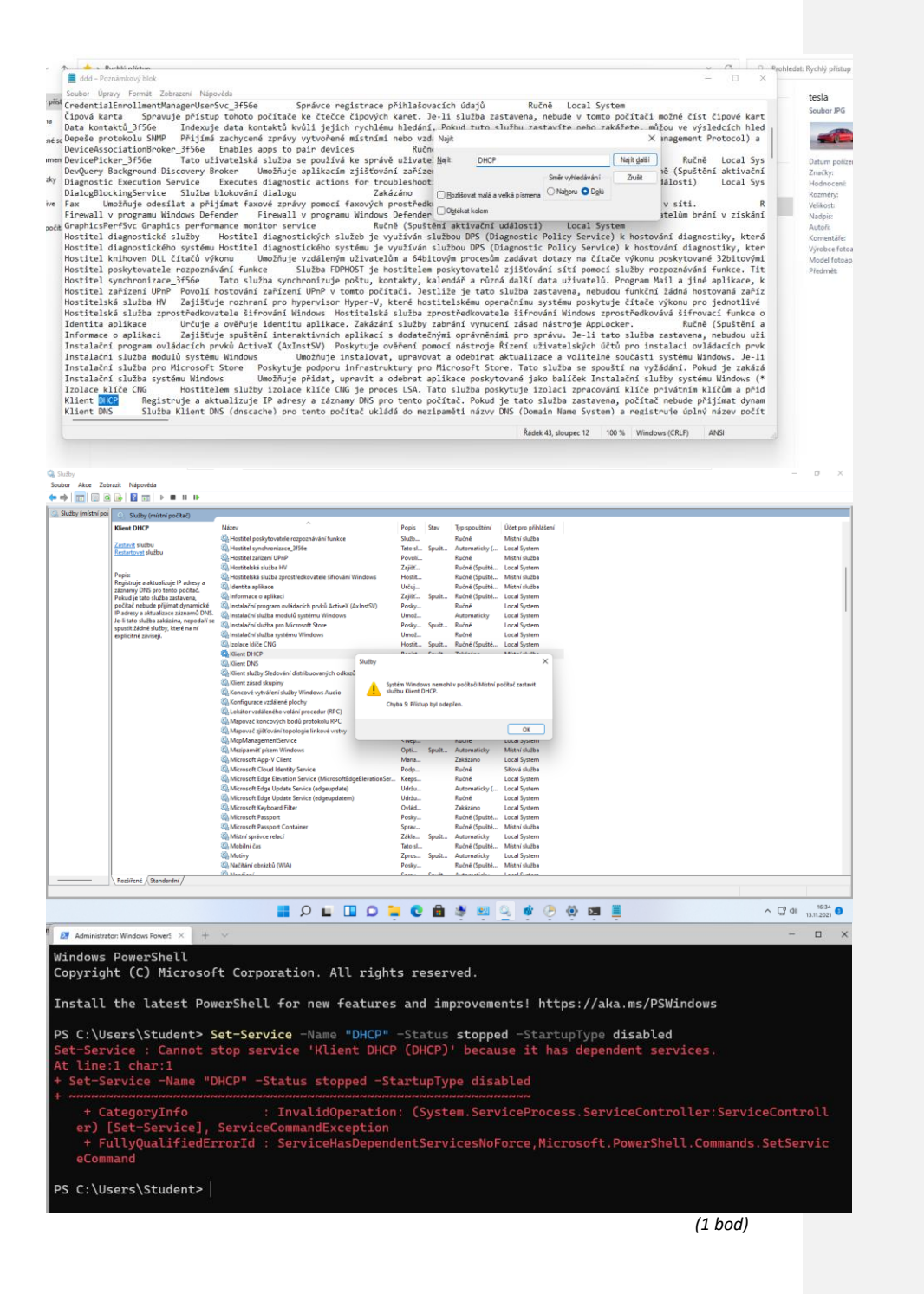

## Odinstalujte ze systému všechny hry. Nastavení – aplikace a zde odinstalujeme všechen balast

| Nastaveni aplikace a                                             | i zue oumstalujeme vsechen balast                                                    |                  |
|------------------------------------------------------------------|--------------------------------------------------------------------------------------|------------------|
| Student<br>Mistri üčet                                           | Aplikace > Aplikace a funkce                                                         | :                |
| Hledat v nastavení 🔎                                             | Microsoft Edge Update<br>1.3.153.47   12.11.2021                                     | ÷                |
| <ul> <li>Bluetooth a zařízení</li> <li>Síť a internet</li> </ul> | Microsoft Edge WebView2 Runtime<br>85.0.1020.44   Microsoft Corporation   12.11.2021 | I                |
| <ul> <li>Přizpůsobení</li> </ul>                                 | Microsoft Fotografie<br>Microsoft Corporation   13.11.2021                           | 3,03 MB          |
| <ul> <li>Aplikace</li> <li>Účty</li> </ul>                       | Microsoft OneDrive<br>z1.205.1003.0005   Microsoft Corporation   12.11.2021          | 191 MB 🗄         |
| <ul> <li>Čas a jazyk</li> <li>Hraní</li> </ul>                   | Microsoft Solitaire Collection                                                       | Odinstalovává se |
| ★ Usnadnění                                                      | Microsoft Store                                                                      | (1 hod)          |

18. Přihlaste se jako Administrátor a spusťte Zásady skupiny (gpedit.msc). Uživatelský účet spravovaný systé…

uel Fuksa

| Preddennovany dcet nosta p  | no pri                 |                                     |           |          |
|-----------------------------|------------------------|-------------------------------------|-----------|----------|
| Uživatelský účet spravovaný | Administrator – vlastr | nosti                               | ?         | $\times$ |
|                             | Obecné Je členem       | Profil                              |           |          |
|                             | Administrat            | or                                  |           |          |
|                             | Jméno a příjmení:      | 1                                   |           |          |
|                             | Popis:                 | Předdefinovaný účet ke správě počít | ače/domén | у        |
|                             | Při dalším přihláše    | en í mus í uživatel změnit heslo    |           |          |
|                             | 🗌 Uživatel nemůže r    | něnit heslo                         |           |          |
|                             | 🖌 Heslo je platné sta  | ále                                 |           |          |
|                             | Účet je zakázán        |                                     |           |          |
|                             | Učet je uzamčen        |                                     |           |          |
|                             |                        |                                     |           |          |
|                             |                        |                                     | Náno      | věda     |

Okomentoval(a): [SF3]: Nejdříve musíme povolit účet

a. Nastavte minimální délku hesla na 8 znaků. Jdeme do zásad a nastavíme délku

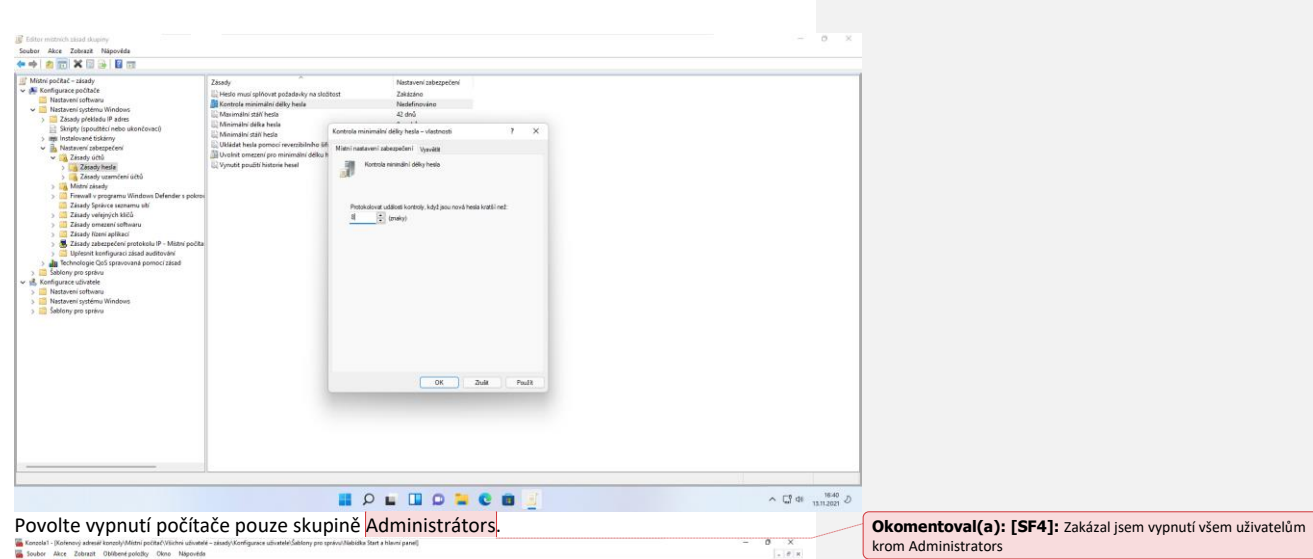

b. Povolte vypnutí počítače pouze skupině Administrátors,

strani zdrava vale hadvite potrželova data – najvizačka po vytechtala bet tiko prate

| latenový edresář konzoly              | Nebidia Start a biavri panel                                                                                                    |                                                                                                    |                 |          | Akce                               |      |
|---------------------------------------|----------------------------------------------------------------------------------------------------|----------------------------------------------------------------------------------------------------|-----------------|----------|------------------------------------|------|
| Mistni počitač Všichni ubvatele - zás | Odebrat a zakázat přistup k příkazu                                                                                                    | Nastaveni                                                                                              | Stav            | Komental | Nabicks Start a hlavni panel       |      |
| Nutration and a                       | Vypnout, Restartovat, Přepnout do                                                                                                    | Optémeni                                                                                               |                 |          | Dall/akce                          |      |
| Masteries Monters                     | režimu spánku a Přepnout do                                                                                                    | E dutomaticky zohorit zohoreni Anlikace, nokud utivatel nielde na dvodni shrazovitu                    | Next nakonfin   | Ne       |                                    |      |
| Gablersy me person                    | rezinu nubokino spanku                                                                                                    | E Béhem příhlatování vymazet opnámení dlatdic                                                          | Ner/ nekorfig   | Ne       | Odebrat a cekacat plietup k prikaz | u Vy |
| V Nahatka Start a blavni nan          | Upravit nantariani zinada                                                                                                    | 2 Net/indet komunikare                                                                                 | Ners' nakorfin  | Ne       | Dal5/akce                          |      |
| Continent                             |                                                                                                    | Nehledat programy a policity ovládacích panelů                                                         | Nervi nakorifiq | Ne       | 10000                              |      |
| > Ovládací panely                     | Poladavky:                                                                                                    | Netviedat soubory                                                                                      | Nerri nekorifig | Ne       |                                    |      |
| > Pipche                              | Minimathe Windows 2000                                                                                                    | D Nehladat v Internatu                                                                                 | Ner/ nakerfig   | Ne       |                                    |      |
| Soklené složky                        | Popis                                                                                                    | 2 Nepovolit pripruti aplikace Store na hlavni panel                                                    | Nerri nakorfig  | Ne       |                                    |      |
| > SK                                  | Nestevení této zásady zebrání                                                                                                    | Neosuninust plininieri pointeix do sermanti odianti.                                                   | Nervi nakorefio | Ne       |                                    |      |
| > Součásti systému Window             | uživatelům v provádění                                                                                                    | Nepovolovat přípinání programů na hlavní panel                                                         | Nervi nakorfiq  | Ne       |                                    |      |
| > 🔜 System                            | Start raho z daloznatke ekna                                                                                                    | Napovojovat zobrazování hlevních panelů na více displaich                                              | Nersi nekonfig  | Ne       |                                    |      |
| Večkerá nestevení                     | Zabezpečeni Windows Vyprout.                                                                                                    | Neufrinat histori nanodelic atevienich dalumentů                                                       | Next nainefin   | Ne       |                                    |      |
|                                       | Restartovat, Plephout do režimu                                                                                                    | Needbarrowst ani metedouit actoficy y setsamer's adiano re-undileno'r sunotter.                        | Nerri oskoefin  | Ne       |                                    |      |
|                                       | spánku a Prepnout do relimu                                                                                                    | Netobratovat tidné vlastní panely něstrojů na hlevním panelu                                           | Nersi nekorfig  | Ne       |                                    |      |
|                                       | Technologian and the second and the                                                                                                    | Colabrat a rakingt nititur à nillare Vermant Restateunt Diament de minue unaries a Diament de minue bi | Province        | Ne       |                                    |      |
|                                       | spoultérs programů pro vystém                                                                                                    | Ddebrat Centrum akci a oznámení                                                                        | Ner/ nakorfig   | Ne       |                                    |      |
|                                       | Windows, které tyto funkce                                                                                                    | E Odekot hadro z ozramować objecti                                                                     | Neri nakorfio   | Ne       |                                    |      |
|                                       | provádějí.                                                                                                    | El Ordebrat Jonny Deleverante e mabides Start                                                          | Neri neknefin   | Ne       |                                    |      |
|                                       | Pokud toto nastavani povolite.                                                                                                    | C Odebret ikony Hudbe a nabidky Start                                                                  | Nerd nakorfin   | Ne       |                                    |      |
|                                       | bude tlačitko napájení spolu s                                                                                                    | Didebot know Obstriv z subidiv Start                                                                   | Nerri nakorfin  | Ne       |                                    |      |
|                                       | příkazy Vypnout, Restartovat,                                                                                                    | D Odebrat Romu culadání hlasitosti                                                                     | Neo/ nakoofig   | Ne       |                                    |      |
|                                       | Prepriout do retarnu spanku a                                                                                                    | E Odebret itemu Schücke                                                                                | Nerri nakorfin  | Ne       |                                    |      |
|                                       | spánky odstraného z nahidky                                                                                                    | 11 Ordebrat Ameri SP's subjidire Start                                                                 | Nerrinakeefin   | Ne       |                                    |      |
|                                       | Start. Dále bude z dialogového                                                                                                    | E Odebrat konviste                                                                                     | Neci nakorfio   | Ne       |                                    |      |
|                                       | okna Zabezpečení Windows                                                                                                    | C Odebrat Bonny Zabezpedeni a údržba                                                                   | Nerri nakorfin  | Ne       |                                    |      |
|                                       | odebrano baotiko napajeni, ktere                                                                                                    | C Orlahest millif hatana                                                                               | Nervineknefin   | Ne       |                                    |      |
|                                       | CTRL+ALT+DELETE.                                                                                                    | El Odebrat subiditor Ohibené esis/Riv z subidito Start                                                 | Nerri nakorefin | Ne       |                                    |      |
|                                       | STORE CONTRACTOR                                                                                                    | El Odebost publicho Portecho provinté polación y publicho Start                                        | Next asknetia   | Ne       |                                    |      |
|                                       | Pokud toto nastaveni zakatete                                                                                                    | 2) Odebrat odkaz Hiedat počíteť                                                                        | Neri nekorfia   | Ne       |                                    |      |
|                                       | field in an annual social soci | Colabrat editar na učivatalskeu sledinu r nabidio Start                                                | Neri nakoofin   | Ne       |                                    |      |
|                                       | Vypnout, Restartovet, Piepnout do                                                                                                    | Odebrat odkaz Zabrazit dali vidediv biledet vlade                                                      | Next makes fig. | Ne       |                                    |      |
|                                       | režimu spánku a Přepnout do                                                                                                    | P Odebrat odkaty a olistus k arogramy Windows Undate                                                   | Neri nakorfin.  | Ne       |                                    |      |
|                                       | režimu Nubokého spárku k                                                                                                    | Colaborat manal Mani bilinci a biavraba manala                                                         | Nari naknefin   | Ne       |                                    |      |
|                                       | bude v diakonsten okni                                                                                                    | 11 Ordeboat postadiou Vilachou enorganou a nabidito Start                                              | Nerri nakoofin  | Ne       |                                    |      |
|                                       | Zabezpečeni Windows k dispozici                                                                                                    | Codebrat encomence exhibite Marthami                                                                   | Nee' askeef o   | Ne       |                                    |      |
|                                       | tlačitko napajeni.                                                                                                    | A over populary monte manon                                                                            | incrementary.   |          |                                    |      |
|                                       | Rentiferné / Stanidardní /                                                                                                    |                                                                                                    |                 |          |                                    |      |
|                                       | ( and the second second s                                                                                                    |                                                                                                    |                 |          |                                    |      |

c. Zakažte instalační službu Windows. Nepodařilo se mi 🛞

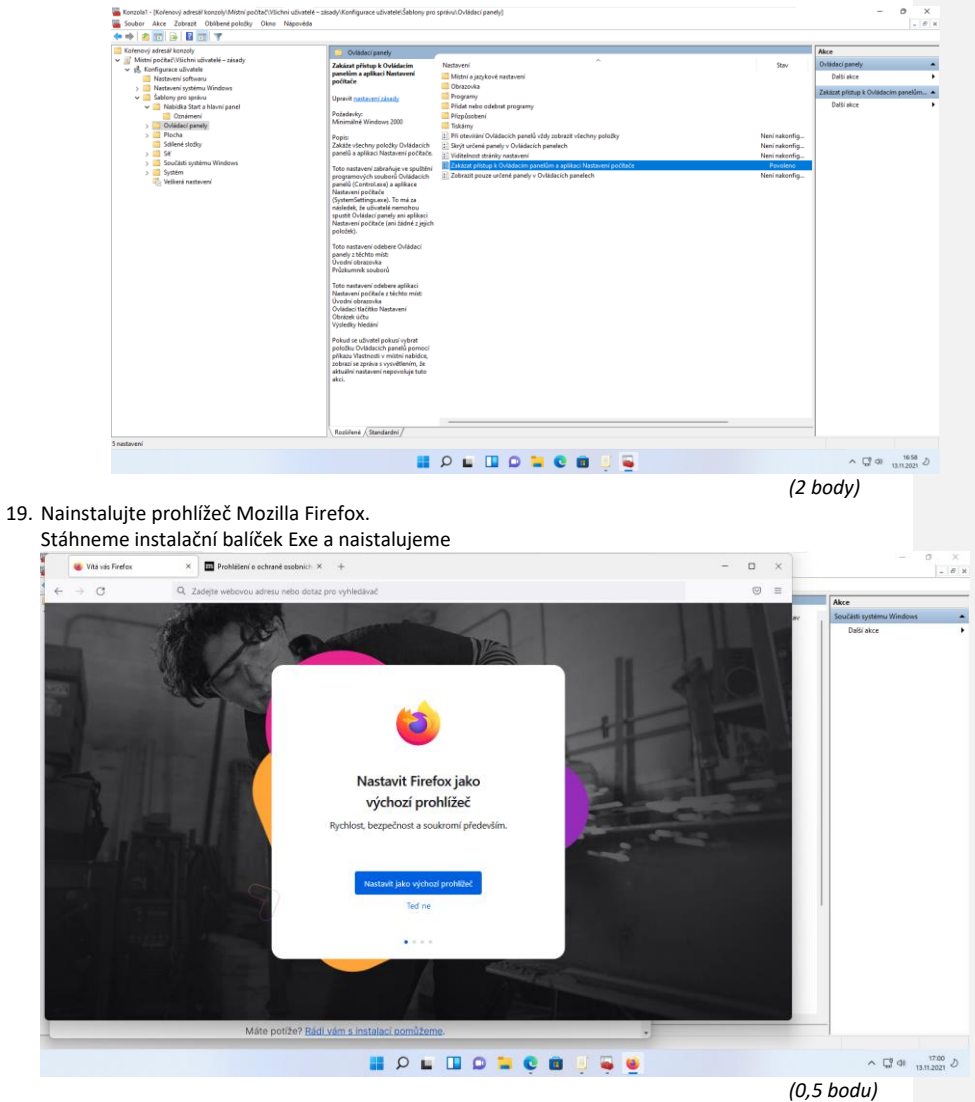

d. Zakažte uživatelům přístup k "Ovládacím panelům".

- Prozkoumejte možnosti programu MSCONFIG.EXE (Nástroj pro konfiguraci systému) a:
   Pomocí win+R jsem zapl msconfig a nastavil následující parametry
  - a. nastavte normální spuštění

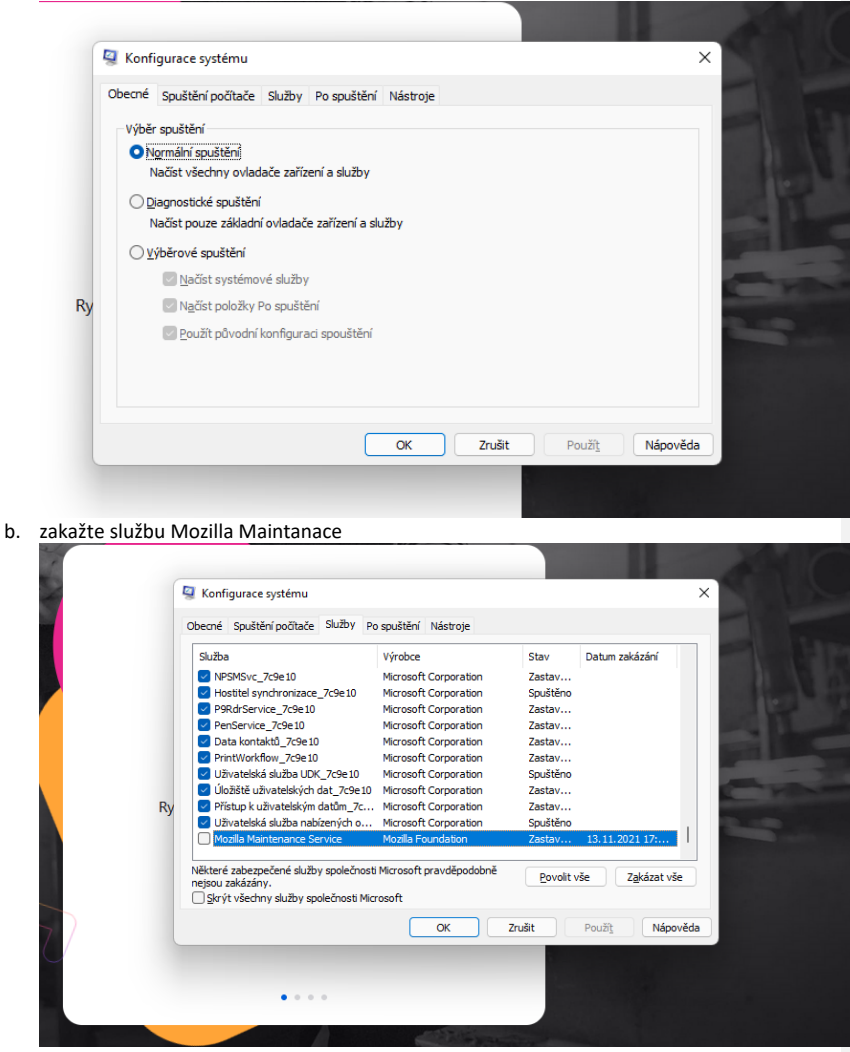

(1 bod)